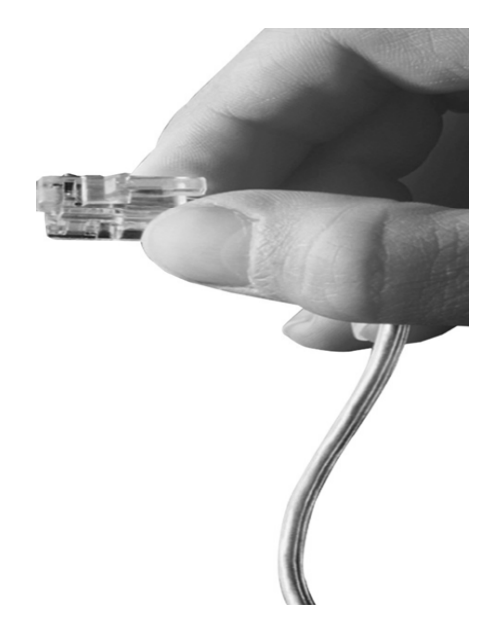

# Personal User Portal for Web Smart Multimedia Manager (WSMM) Mobile IP-PBX Series

| IPNext User Portal |                        |                                |                                                     |                            | E+         |  |  |  |  |  |
|--------------------|------------------------|--------------------------------|-----------------------------------------------------|----------------------------|------------|--|--|--|--|--|
| 🟠 Home             | Welcome BongYong Jeong |                                | Recent Calls                                        |                            | 650        |  |  |  |  |  |
| Directory          |                        |                                | C 1100 BY Jeong                                     | 2s                         | 06/20      |  |  |  |  |  |
|                    | Hello ~ I am Jeong Bon | gYong                          | C 1100 BY Jeong                                     | 3s                         | 06/20      |  |  |  |  |  |
| Call History       | 3000 (Smart Manage     | menti                          | C 1100 BY Jeong                                     | 35                         | 06/20      |  |  |  |  |  |
|                    | You have missed        | calls                          | C 1100 BY Jeong                                     | 45                         | 06/20      |  |  |  |  |  |
| Call Forwarding    | You have O unread y    | oice mail                      | C 1100 BY Jeong                                     | 15                         | 06/20      |  |  |  |  |  |
| Voice Mail         | Edit Profile           | ditional activated             | C 100 BY Jeong                                      | 25                         | 06/20      |  |  |  |  |  |
| My Profile         |                        |                                |                                                     |                            |            |  |  |  |  |  |
| LELLI MY FIGHT     | Directory              |                                |                                                     |                            |            |  |  |  |  |  |
|                    | 98                     |                                |                                                     |                            |            |  |  |  |  |  |
|                    | MinKyoung Gang         | L 1102                         |                                                     |                            |            |  |  |  |  |  |
|                    | AlinSu Choi            | <b>L</b> 1100                  |                                                     |                            |            |  |  |  |  |  |
|                    | L Jinsuk Choi          | <b>L</b> 1007                  | You can change your account information such as ema | il, title, photo and voice | mail passw |  |  |  |  |  |
|                    | 1122                   |                                |                                                     |                            |            |  |  |  |  |  |
|                    | Technical Support      |                                |                                                     |                            |            |  |  |  |  |  |
|                    | G 🛄 Sales              |                                |                                                     |                            |            |  |  |  |  |  |
|                    | L 44555                |                                |                                                     |                            |            |  |  |  |  |  |
|                    | i 🗐 🗐 111              |                                |                                                     |                            | 1          |  |  |  |  |  |
|                    | iii 🚺 222              |                                |                                                     |                            |            |  |  |  |  |  |
|                    | Lee SeongHyun Lee      | L 1008                         |                                                     |                            |            |  |  |  |  |  |
|                    | <b>1</b> 333           |                                |                                                     |                            |            |  |  |  |  |  |
|                    | 🗃 📑 Research           |                                |                                                     |                            |            |  |  |  |  |  |
|                    | 🖃 🏢 Hardware           |                                |                                                     |                            |            |  |  |  |  |  |
|                    | L DongHee Jang         | S_ 1020                        | Today, I have business trip to Busan.               |                            |            |  |  |  |  |  |
|                    | 🖨 🏢 Smart work         |                                |                                                     |                            |            |  |  |  |  |  |
|                    | G Smart Management     |                                |                                                     |                            |            |  |  |  |  |  |
|                    | BongYong Jeong         | \$ 3000                        | Hello ~ I am Jeong BongYong                         |                            |            |  |  |  |  |  |
|                    | G Smart Framework      |                                |                                                     |                            |            |  |  |  |  |  |
|                    | 🧘 SangGyun Lee         | <b>%</b> 1005                  | Have a nice day. Have a nice day. Have a nice day.  |                            |            |  |  |  |  |  |
|                    | L HyungSuk Oh          | <b>L</b> 1008                  | Have a nice day ~                                   |                            |            |  |  |  |  |  |
|                    | BongY Jeong            | L 1101                         |                                                     |                            |            |  |  |  |  |  |
|                    |                        | Cosyright & AddPao 1999-2012 A | r Rights Base-od                                    |                            |            |  |  |  |  |  |

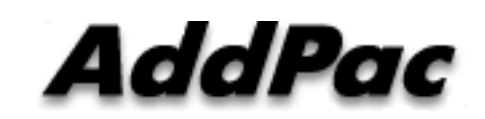

#### AddPac Technology

2012, Sales and Marketing

#### Contents

- Overview
- System Requirement
- User Portal Login
- Home
- Directory
- Call History
- Call Forwarding
- Voice Mail
- My Profile

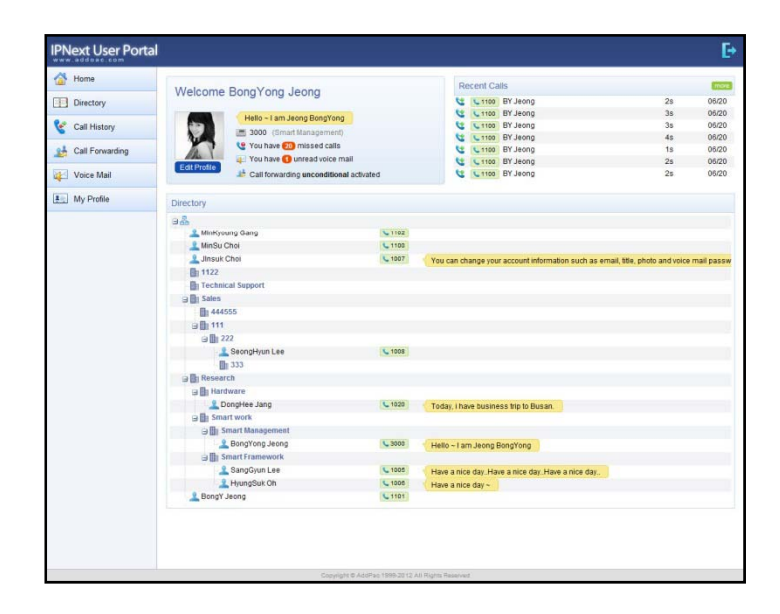

### Overview

What's New in User Portal

- Simple Menu and Easy Configuration
- Provide **Directory** information in your company
- Show all the history of Normal and Missed Call
- Configure personal information and Call forwarding
- Dial specific extension by Click to Call
- Play the caller`s recorded Voice Mail

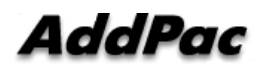

# System Requirement

#### **User Portal**

- Windows XP, Vista, Windows 7, Windows Server 2000/2003
- Linux / Unix Platform
- Microsoft Internet Explorer 7.0 / 8.0 / 9.0
- Google Chrome / Mozilla Firefox / Safari / Opera
- Javascript + HTML supported browser (Android, iPhone, iPad,...)

#### **User Portal Login**

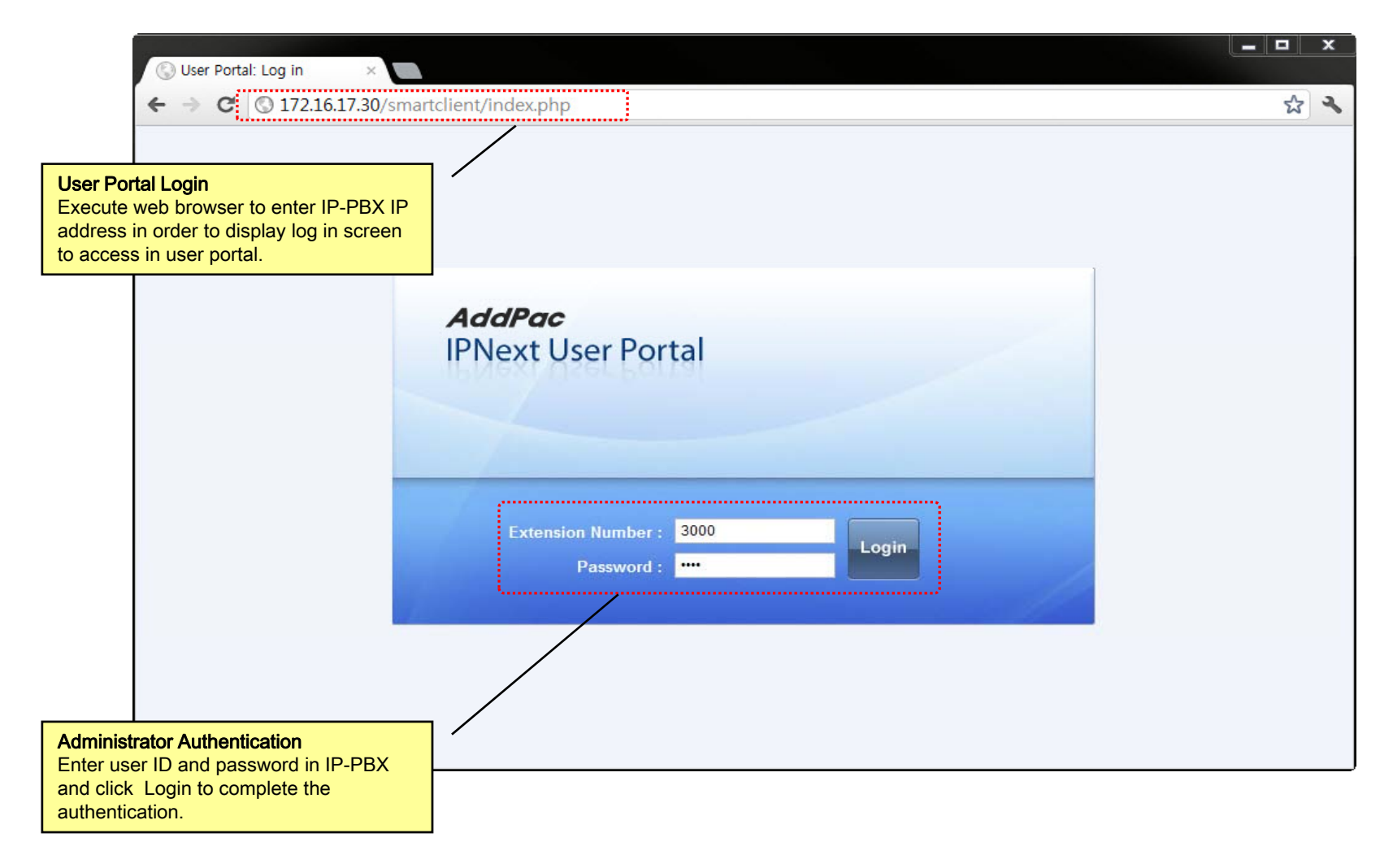

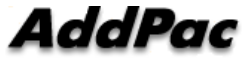

#### **User Portal Home**

| Home     Welcome BongYong Jeong     Welcome BongYong Jeong                                                                                                    | more                                               |
|----------------------------------------------------------------------------------------------------|----------------------------------------------------|
| Directory                                                                                                    |                                                    |
|                                                                                                    | 2s 06/20                                           |
| Halla Jam Japa BangYang                                                                                                    | 3s 06/20                                           |
| Call History                                                                                                    | 3s 06/20                                           |
| South State State | 4s 06/20                                           |
| Call Forwarding                                                                                                    | 1s 06/20                                           |
| Edit Profile     Image of the field wheet wheet whee                          | 2s 06/20<br>2s 06/20                               |
| I My Profile Directory                                                                                                    |                                                    |
| e.e.                                                                                                    |                                                    |
| MinKyoung Gang     Ilinz                                                                                                    |                                                    |
| MinSu Choi                                                                                                    |                                                    |
|                                                                                                    | on such as email title, photo and voice mail passw |
|                                                                                                    | on such as email, life, photo and voice mail passw |
| Technical Support                                                                                                    |                                                    |
|                                                                                                    |                                                    |
| 444555                                                                                                    |                                                    |
| ■ <b>111</b>                                                                                                    |                                                    |
| □ In 222                                                                                                    |                                                    |
| SeongHyun Lee 1008                                                                                                    |                                                    |
| <b>1</b> 333                                                                                                    |                                                    |
|                                                                                                    |                                                    |
| I III Hardware                                                                                                    |                                                    |
| DongHee Jang                                                                                                    |                                                    |
| m Smart work                                                                                                    |                                                    |
| a Ma Smart Management                                                                                                    |                                                    |
| BongYong Jeong     SongYong Jeong     SongYong Jeong                                                                                                    |                                                    |
| Smart Framework                                                                                                    |                                                    |
| SandGvun Lee     SandGvun Lee     SandGvun Lee                                                                                                    | a nice day                                         |
| LiyungBuk Oh                                                                                                    | a mee day.                                         |
| Lengy Jeong                                                                                                    |                                                    |
| User Portal Home                                                                                                    |                                                    |
| Display user information in one coreon                                                                                                    |                                                    |
|                                                                                                    |                                                    |
| - Profile Copyright @ AddPac 1999-2012 All Rights Reserved                                                                                                    |                                                    |
| - Extension Number                                                                                                    |                                                    |
| - Recent Call, Voice mail, and Directory                                                                                                    |                                                    |

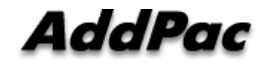

# User Portal Directory

| IPNext User Portal                                                                |                                                                                                    |                                                                                                    |                                                                                                    | E+                                                                                                    |
|-----------------------------------------------------------------------------------|----------------------------------------------------------------------------------------------------|----------------------------------------------------------------------------------------------------|----------------------------------------------------------------------------------------------------|----------------------------------------------------------------------------------------------------|
| Home                                                                              | Directory                                                                                                    |                                                                                                    |                                                                                                    |                                                                                                    |
| Directory                                                                         | a Refresh                                                                                                    |                                                                                                    |                                                                                                    |                                                                                                    |
| Call History<br>Call History<br>Call Forwarding<br>Colle Conversion<br>Ny Profile | Refresh      MinKyoung Gang     MinSu Choi     Jinsuk Choi     Jinsuk Choi     Jinsuk Choi     Technical Support     Sales     Sales     Sales     Mat44555     Jin 111     J 222     SeongHyun Lee     Sanat Work     Management     SongYong Jeong     Smart Framework     SangGyun Lee     HyungSuk Oh     SongY Jeong | <ul> <li>1102</li> <li>1100</li> <li>1007</li> <li>1008</li> <li>1020</li> <li>3000</li> <li>1005</li> <li>1006</li> <li>1101</li> </ul> | You can change your account information such as email, title, phote<br>Today, i have business trip to Busan.<br>Hello ~ I am Jeong BongYong<br>Have a nice dayHave a nice day<br>Have a nice day ~ | Description View all user extension numbers in your company and also you can dial specific extension by click it. |
| User Portal Directory<br>Display directory information. U                         | ser may                                                                                                    |                                                                                                    |                                                                                                    |                                                                                                    |
| able to call to the other party us                                                | sing click                                                                                                    | Copyright ©                                                                                                    | AddPac 1999-2012 All Rights Reserved                                                                                                    |                                                                                                    |
| to call.                                                                          |                                                                                                    |                                                                                                    |                                                                                                    |                                                                                                    |

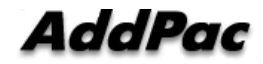

# User Portal Call History

| Home                  | Ca       | dl His | story          |                 |          |                                                                                                    |            |                                 |
|-----------------------|----------|--------|----------------|-----------------|----------|----------------------------------------------------------------------------------------------------|------------|---------------------------------|
| Directory             | All      | Calls  |                | ✓ 2 Refresh     |          |                                                                                                    |            |                                 |
| 😪 Call History 😡      |          |        | Number         |                 | Duration | DateTime                                                                                                    |            | Description                     |
| i                     | 1        | 3      | <b>\$</b> 1100 | BY Jeong        | 2s       | 06/20                                                                                                    |            | Description                     |
| Call Forward          | 2        | 3      | <b>L</b> 1100  | BY Jeong        | 3s       | 06/20                                                                                                    |            | Shows all the history of callin |
| 194                   | 3        | 3      | <b>\$</b> 1100 | BY Jeong        | 3s       | 06/20                                                                                                    |            | others with normal and miss     |
|                       | 4        | 4      | <b>\$</b> 1100 | BY Jeong        | 4s       | 06/20                                                                                                    |            | calls etc.                      |
| My Profile            | 5        | 4      | <b>\$</b> 1100 | BY Jeong        | 1s       | 06/20                                                                                                    |            |                                 |
|                       | 6        | 4      | <b>\$</b> 1100 | BY Jeong        | 2s       | 06/20                                                                                                    |            |                                 |
|                       | 7        | 4      | <b>\$</b> 1100 | BY Jeong        | 2s       | 06/20                                                                                                    |            |                                 |
|                       | 8        |        | <b>\$</b> 1009 | ByoungGoo Choi  | 0s       | 06/20                                                                                                    |            |                                 |
|                       | 9        | 4      | <b>\$</b> 1009 | ByoungGoo Choi  | 0s       | 06/20                                                                                                    |            |                                 |
|                       | 10       | ۲      | <b>\$</b> 1009 | ByoungGoo Choi  | 0s       | 06/20                                                                                                    |            |                                 |
|                       | 11       |        | <b>\$</b> 1009 | ByoungGoo Choi  | 0s       | 06/20                                                                                                    |            |                                 |
|                       | 12       | ۲      | <b>\$</b> 1009 | ByoungGoo Choi  | 0s       | 06/20                                                                                                    |            |                                 |
|                       | 13       | 3      | <b>L</b> 1009  | ByoungGoo Choi  | 2s       | 06/19                                                                                                    |            |                                 |
|                       | 14       | 2      | <b>\$</b> 1009 | ByoungGoo Choi  | 3s       | 06/19                                                                                                    |            |                                 |
|                       | 15       | *      | <b>\$ 1009</b> | ByoungGoo Choi  | 3s       | 06/19                                                                                                    |            |                                 |
|                       | 16       | 3      | <b>\$1100</b>  | BY Jeong        | 3h 23m   | 06/19                                                                                                    |            |                                 |
|                       | 17       | 3      | <b>\$ 1009</b> | ByoungGoo Choi  | 2h 28m   | 06/19                                                                                                    |            |                                 |
|                       | 18       | 1      | <b>L</b> 1100  | 1100            | 0s       | 06/18                                                                                                    |            |                                 |
|                       | 19       | 3      | <b>L</b> 1009  | ByoungGoo Choi  | 2s       | 06/15                                                                                                    |            |                                 |
|                       | 20       | *      | <b>\$</b> 1009 | ByoungGoo Choi  | 2s       | 06/15                                                                                                    |            |                                 |
|                       | 21       | *      | <b>\$</b> 1009 | ByoungGoo Choi  | 3s       | 06/15                                                                                                    |            |                                 |
|                       | 22       | *      | <b>L</b> 1009  | ByoungGoo Choi  | 2s       | 06/15                                                                                                    |            |                                 |
|                       | 23       | *      | <b>L</b> 1009  | ByoungGoo Choi  | 4s       | 06/15                                                                                                    |            |                                 |
|                       | 24       | *      | <b>L</b> 1009  | Byoung oo Choi  | 3s       | 06/15                                                                                                    |            |                                 |
|                       | 25       | *      | <b>L</b> 1009  | Byoung Goo Choi | 3s       | 06/15                                                                                                    |            |                                 |
|                       | 26       | *      | <b>\$</b> 1009 | ByoungGoo Choi  | 25       | 06/15                                                                                                    |            |                                 |
|                       | 27       | *      | <b>L</b> 1009  | ByoungGoo Choi  | 2s       | 06/15                                                                                                    |            |                                 |
|                       | 28       | *      | <b>L</b> 1009  | BoungGoo Choi   | 3s       | 06/15                                                                                                    |            |                                 |
|                       |          | -      | eq             | ByoungGoo Choi  | 3s       | 06/15                                                                                                    |            |                                 |
| ortal Call History    |          |        | 09             | ByoungGoo Choi  | 5s       | 06/15                                                                                                    |            |                                 |
| the history of user ( | Dutgoing | g Ca   | 11, 1          | of5 🕨 🔰 🍣       |          | na Bili Mali I Anana ana amin'ny fisiana<br>Ny INSEE dia mampina mampina mampina mana mana mampina mampina mana mana mana mana mana mana mana m | Total: 124 |                                 |
| ng Call, and Missed   | Call Vo  |        |                |                 |          |                                                                                                    |            |                                 |

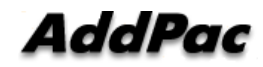

# **User Portal Call Forwarding**

| Home                                                                             | Call Forwardi               | ng                                                                                         |                                                                                                    |
|----------------------------------------------------------------------------------|-----------------------------|--------------------------------------------------------------------------------------------|----------------------------------------------------------------------------------------------------|
| Directory                                                                        | Apply                       |                                                                                            |                                                                                                    |
| Call History                                                                     | Mobile Extension            | Ring my extension and mobile phone simultaneously                                          | Description     This call forwarding settings                                                              |
| Voice Mail                                                                       | 2                           | Enable Unconditional                                                                       | give you powerful incoming c<br>handling for catching the call<br>you or forwarding the call to<br>others. |
| 其 My Profile                                                                     | Unconditional               | Always, forward all calls to A Destination      Always, forward all calls to A Destination | Enabling Mobile Extension<br>gives you receiving all calls to<br>your desiton phone or mobile              |
|                                                                                  |                             | Enable Schedule-based Forwarding click here to configure                                   | phone without missing it. And<br>other call forwarding and follo<br>me setting gives more precis           |
|                                                                                  |                             | ☑ Enable No Reply                                                                          | call handling with certain<br>condition and specific<br>schedule                                           |
|                                                                                  | No Reply / Not<br>Reachable | • No Reply Timeout 15 🔷 sec.                                                               |                                                                                                    |
| 0                                                                                |                             | Forward no answered call to A Destination                                                  |                                                                                                    |
|                                                                                  |                             | Enable Schedule-based Forwarding click here to configure                                   |                                                                                                    |
|                                                                                  |                             | ☑ Enable Busy                                                                              |                                                                                                    |
|                                                                                  | Busy                        | Forward incoming call when busy to A Destination                                           |                                                                                                    |
|                                                                                  |                             | Enable Schedule-based Forwarding click here to configure                                   |                                                                                                    |
|                                                                                  |                             | /                                                                                          |                                                                                                    |
|                                                                                  |                             |                                                                                            |                                                                                                    |
| ortal Call Forwardir<br>compatibility of call<br>or incoming call<br>conditional | n <b>g</b><br>forwarding    | /                                                                                          |                                                                                                    |
| Reply                                                                            |                             | Copyright @ AddPao 1999-2012 All Rights Reserved                                           |                                                                                                    |

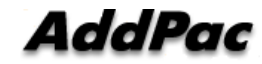

#### **User Portal Voice Mail**

| IPNext User Porta                                                                                                    | 1               |        |        |                       |                   |              | E                                                                                        |
|----------------------------------------------------------------------------------------------------|-----------------|--------|--------|-----------------------|-------------------|--------------|------------------------------------------------------------------------------------------|
| 🚰 Home                                                                                                    | Voice Ma        | ail    |        |                       |                   |              |                                                                                          |
| Directory                                                                                                    | 2 Refres        | h      |        |                       |                   |              |                                                                                          |
| Call History                                                                                                    | Inbox           |        |        |                       |                   |              | Description                                                                              |
| Call Forwarding                                                                                                    | Play            | Delete | Save   | Sender<br>1009        | Duration<br>5s    | 06/15 14:08  | view and play the caller's                                                               |
| Voice Mail                                                                                                    | 2 🕨             | Û      |        | 1009                  | 65                | 06/12 19:40  | recorded audio messages for<br>you inbox shows read / unread<br>audio message and can be |
| My Drofile                                                                                                    | Saved Mess      | ages   |        |                       |                   |              | moved to saved message box                                                               |
| International States of the second second se | Play            | Delete | Sender | Durati                | on DateTir        | ne           |                                                                                          |
| Jser Portal Voice Mail                                                                                                    |                 | /      | /      | Conversion & Andrease | 1990-2017 all Dia | hts Reserved |                                                                                          |
| isplay Voice Mail list. You ma<br>elete/save and listen to the Vo                                                                                                    | y<br>bice Mail. |        |        | Copyright © AddPao    | 1555-2012 All Rig | no reelVed   |                                                                                          |

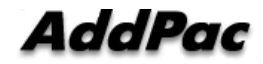

# User Portal My Profile

| IPNext User Porta                      | 1                     |             |               |                                     |                    | E⇒                                                            |
|----------------------------------------|-----------------------|-------------|---------------|-------------------------------------|--------------------|---------------------------------------------------------------|
| 付 Home                                 | My Profile            |             |               |                                     |                    |                                                               |
| Directory                              | Apply                 |             |               |                                     |                    |                                                               |
| Call History                           | First Name *          | BongYon     | ng            |                                     |                    | Description                                                   |
| Call Forwarding                        | Last Name *           | Jeong       |               |                                     |                    | You can change your account                                   |
| Voice Mail                             | Title                 |             |               | ex) manager                         |                    | information such as email, title,<br>photo and voice mail     |
|                                        | Department            | Smart Ma    | anagement     |                                     |                    | The Email address is useful for                               |
| My Profile                             | Email                 |             |               | ex) admin@addpac.com                |                    | delivering voice mail or<br>delivering lost voice mail        |
| at a                                   | Home Phone            | 568-3848    | 8             | ex) 123-456-7890                    |                    | The home and mobile phone                                     |
|                                        | Mobile Phone          |             |               | ex) 123-456-7890                    |                    | number is useful for setting call<br>forwarding and follow me |
|                                        | Voice Mail Password * | ••••        | 4 digits      |                                     |                    | For representing you, please                                  |
|                                        | Confirm Password *    |             |               |                                     |                    | status message.                                               |
|                                        | Photo                 | Select Pl   | hoto          | (Maximum File Size: 100KB)          |                    |                                                               |
|                                        | Status Message        | Hello ~ I a | am Jeong Bong | Yong                                | Max 140 characters |                                                               |
|                                        |                       |             |               |                                     |                    |                                                               |
| er Portal My Profile                   | /                     |             |               |                                     |                    |                                                               |
| er may enter/edit the information      | ation                 |             |               |                                     |                    |                                                               |
| ough My profile page                   |                       |             |               |                                     |                    |                                                               |
| Name, Title, Department                |                       |             | Copyright ©   | AddPac 1999-2012 All Rights Reserve | ed                 |                                                               |
| Email, Number<br>Photo, Status Message |                       |             |               |                                     |                    |                                                               |

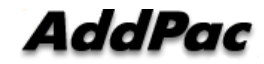

# Thank you!

#### AddPac Technology Co., Ltd. Sales and Marketing

Phone +82.2.568.3848 (KOREA) FAX +82.2.568.3847 (KOREA) E-mail : sales@addpac.com

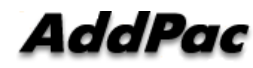